# 1.1. Village Volunteers-Honorarium- Failed payments lapsed-Repayment

| 1.1.1. | Logon - | Google | Chrome |
|--------|---------|--------|--------|
|--------|---------|--------|--------|

| 📑 Logon 🛛 🗙 🕂                        |                                                                            | - 🗆 ×                     |
|--------------------------------------|----------------------------------------------------------------------------|---------------------------|
| ← → C ☆ 🏻 qascfms.apcfss.in:4430     | 0/sap/bc/ui5_ui5/ui2/ushell/shells/abap/FioriLaunchpad.html?sap-client=350 | 🔒 Incognito 🚦             |
| Comprehensive<br>Imagement<br>System |                                                                            | Contraction of the second |
| - 김 선 N - 프 가슴                       | User                                                                       |                           |
|                                      | Password                                                                   |                           |
|                                      | Language EN - English V                                                    |                           |
| *                                    |                                                                            |                           |
| ¢∏ =                                 | Log On                                                                     |                           |
|                                      | Forgot Password                                                            |                           |
|                                      | Amerevette                                                                 |                           |
|                                      |                                                                            |                           |
|                                      |                                                                            |                           |
|                                      |                                                                            |                           |
| SAP                                  | Copyright © 2020 SAP                                                       | SE. All rights reserved.  |

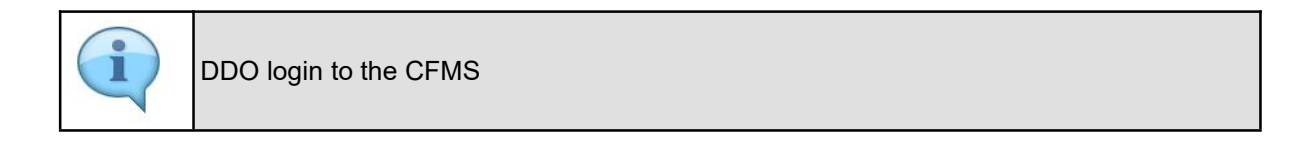

## 1.1.2. Logon - Google Chrome

| 🔄 Logon X +                                         |                                                         |                            |
|-----------------------------------------------------|---------------------------------------------------------|----------------------------|
| ← → C △ a qascfms.apcfss.in:44300/sap/bc/ui5_ui5/ui | 2/ushell/shells/abap/FioriLaunchpad.html?sap-client=350 | 🔒 Incognito 🚦              |
| Comprehensive<br>Financia<br>Management<br>System   |                                                         | CENTRAL CONTRACTOR         |
| A CALL SECTION                                      | User                                                    |                            |
|                                                     | Password                                                |                            |
|                                                     | Language EN - English 🗸                                 |                            |
| + 6                                                 | AXAD                                                    |                            |
| All et all                                          | Log On                                                  |                            |
| A. CARACTERS                                        | Forgot Password                                         |                            |
| s Amar                                              | watte                                                   |                            |
|                                                     |                                                         |                            |
|                                                     |                                                         |                            |
|                                                     |                                                         |                            |
| SAP                                                 | Copyright © 2020 SZ                                     | P SE. All rights reserved. |

| Step | Action                               |
|------|--------------------------------------|
| (1)  | The <b>User</b> field is filled out. |

## 1.1.3. Logon - Google Chrome

| 🗾 Logon X +                                         |                                                          |                                  |
|-----------------------------------------------------|----------------------------------------------------------|----------------------------------|
| ← → C △ a qascfms.apcfss.in:44300/sap/bc/ui5_ui5/ui | /ushell/shells/abap/FioriLaunchpad.html?sap-client=350 🖈 | 🔒 Incognito 🚦                    |
| Comprehensive<br>Financia<br>Anagement<br>System    |                                                          | Contraction of the second second |
|                                                     | User 14404048                                            |                                  |
|                                                     | Password                                                 |                                  |
|                                                     | Language EN - English 2 •                                |                                  |
| rt (b)                                              | A AKIA                                                   |                                  |
|                                                     | Log On                                                   |                                  |
| An Eller to the web-                                | Forgot Password                                          |                                  |
| Amar                                                |                                                          |                                  |
|                                                     |                                                          |                                  |
| SAP                                                 | Copyright © 2020 SA                                      | P SE. All rights reserved.       |

| Step | Action                                   |
|------|------------------------------------------|
| (2)  | The <b>Password</b> field is filled out. |

## 1.1.4. Logon - Google Chrome

| 🔄 Logon X +                                      |                                                         | - 🗆 X                                                                                                    |
|--------------------------------------------------|---------------------------------------------------------|----------------------------------------------------------------------------------------------------|
| ← → C ☆ ascfms.apcfss.in:44300/sap/bc/ui5_ui5/ui | 2/ushell/shells/abap/FioriLaunchpad.html?sap-client=350 | ncognito :                                                                                                    |
| Comprehensive<br>Financia<br>Anagement<br>System |                                                         | Contraction of the second second seco |
|                                                  | User 14404048                                           |                                                                                                    |
|                                                  | Password                                                |                                                                                                    |
|                                                  | Language EN - English 🗸                                 |                                                                                                    |
| t to                                             | A A A A A A A A A A A A A A A A A A A                   |                                                                                                    |
|                                                  | Log On                                                  |                                                                                                    |
| in COLORADO                                      | Forgot Pas Jord                                         |                                                                                                    |
| Amar                                             |                                                         |                                                                                                    |
|                                                  |                                                         |                                                                                                    |
|                                                  |                                                         |                                                                                                    |
|                                                  |                                                         |                                                                                                    |
| SAP                                              | Copyright © 2020 S                                      | AP SE. All rights reserved.                                                                                                    |

| Step | Action                |
|------|-----------------------|
| (3)  | Click <b>Log On</b> . |

## 1.1.5. Home - Google Chrome

| <ul> <li></li></ul>                                                                                                    | Home X                                  |                               |                                 |                                         |                       |           | - 🗆               | x |
|----------------------------------------------------------------------------------------------------|-----------------------------------------|-------------------------------|---------------------------------|-----------------------------------------|-----------------------|-----------|-------------------|---|
| Image:     My Inbox   Budget   My Outbox   Budget   Image:     Image:   Image: <th>→ C 🏠 🔒 qascfms.a</th> <th>pcfss.in:44300/sap/bc/ui5_ui5</th> <th>/ui2/ushell/shells/abap/FioriLa</th> <th>aunchpad.html?sap-client=35</th> <th>50&amp;sap-language=EN#Sł</th> <th>nell-home</th> <th>\$<br/>🔒 Incognito</th> <th>:</th>                                                                                                    | → C 🏠 🔒 qascfms.a                       | pcfss.in:44300/sap/bc/ui5_ui5 | /ui2/ushell/shells/abap/FioriLa | aunchpad.html?sap-client=35             | 50&sap-language=EN#Sł | nell-home | \$<br>🔒 Incognito | : |
| Common Tasks Budget My Tasks Expenditure Biometric//RIS Device Configuration   My Inbox My Outbox Head of Account Budget Estimates   Image: Image: Imag                 | 8 <b>SAP</b>                            |                               |                                 | Home $\checkmark$                       |                       |           | 2 @               |   |
| My Inbox       My Outbox       Head of Account       Budget Estimates         Budget       Image: Image: | Common Tasks E                          | Budget My Tasks               | Expenditure Biome               | etric/IRIS Device Config                | guration              |           |                   |   |
| Image: Normal state       My Outbox       My Inbox       Head of Account         Budget Estimates       My Outbox       Budget       Head of Account         Display       Image: Image:                                                      | My Inbox<br>Budget                      | My Outbox<br>Budget           | Head of Account<br>Display      | Budget Estimates<br>View/Publish Budget |                       |           |                   |   |
| Budget     My Outbox     My Inbox     Head of Account       View/Publish Budget     Argon     CC     Display       Image: Image: Ima                      | ⊡ 0                                     | 7°0                           | Ē                               | 1                                       |                       |           |                   |   |
| Budget Estimates     My Outbox     My Inbox     Head of Account       Budget     Image: Budget     Display         My Tasks                                                                                                    | Budget                                  |                               |                                 |                                         |                       |           |                   |   |
| Image: My Tasks                                                                                                    | Budget Estimates<br>View/Publish Budget | My Outbox<br>Budget           | My Inbox<br>Budget              | Head of Account<br>Display              |                       |           |                   |   |
| My Tasks                                                                                                    |                                         | 7°0                           | ⊡ 0                             | Ē                                       |                       |           |                   |   |
|                                                                                                    | My Tasks                                |                               |                                 |                                         |                       |           |                   |   |
|                                                                                                    |                                         |                               |                                 |                                         |                       |           |                   |   |

| Step | Action             |
|------|--------------------|
| (4)  | Click Expenditure. |

## 1.1.6. Home - Google Chrome

| Home X                                     |                                              |                                 |                             |                            |                                                  |             |   |
|--------------------------------------------|----------------------------------------------|---------------------------------|-----------------------------|----------------------------|--------------------------------------------------|-------------|---|
| → C 🏠 🔒 qascfms.a                          | pcfss.in:44300/sap/bc/ui5_ui5                | i/ui2/ushell/shells/abap/FioriL | aunchpad.html?sap-client=35 | 0&sap-language=EN#Shell-h  | ome 🖈                                            | 🔒 Incognito | : |
| 8 <b>SAP</b>                               |                                              |                                 | Home $\checkmark$           |                            |                                                  | Q Ø         |   |
| Common Tasks                               | Budget My Tasks                              | Expenditure Biome               | tric/IRIS Device Confic     | uration                    |                                                  |             |   |
|                                            |                                              |                                 | Schon No Device Coming      | Juration                   |                                                  |             |   |
| Bill Life Cycle<br>Management(BLM)<br>CFMS | Workflow<br>Configurator - PD<br>Accounts    | AS - TS &<br>Agreement<br>CFMS  | DDO Finder                  | Beneficiary Search<br>CFMS | Download Multiple<br>Beneficiary Request<br>CFMS |             |   |
| É                                          | •                                            | (D)                             | Ē                           | Ē                          | ž                                                |             |   |
| Lapsed Failed<br>Payment Statement         | Office Sanction<br>Workflow<br>Configuration |                                 |                             |                            |                                                  |             |   |
|                                            |                                              | ① Cannot load tile              | ① Cannot load tile          | ① Cannot load tile         | ① Cannot load tile                               |             |   |
|                                            |                                              |                                 |                             |                            |                                                  |             |   |
|                                            |                                              |                                 |                             |                            |                                                  |             |   |
|                                            |                                              |                                 |                             |                            |                                                  |             |   |
| (!) Cannot load tile                       | ① Cannot load tile                           |                                 |                             |                            |                                                  |             |   |

| Step | Action                                 |
|------|----------------------------------------|
| (5)  | Click Lapsed Failed Payment Statement. |

## 1.1.7. Lapsed Failed Payment Statement - Google Chrome

| Japsed Failed Payment St | tatemen × +                              |                                                          |                                  |                                               | - 0             | ×  |
|--------------------------|------------------------------------------|----------------------------------------------------------|----------------------------------|-----------------------------------------------|-----------------|----|
| < → C ☆ ●                | qascfms.apcfss.in:44300/sap/bc/ui5_ui5/u | 2/ushell/shells/abap/Fiori                               | Launchpad.html?sap-client=350&sa | ap-language = EN#Failed paymntlapsingstmt - F | . 😭 🌧 Incognito | :  |
| 名 < 命                    | SAP                                      | Lapsed Faile                                             | ed Payment Statement $\vee$      |                                               | Q P             |    |
|                          |                                          | Lapsed Fa                                                | iled Payment Statement           |                                               |                 |    |
|                          | *Select DDO:<br>*From Date:<br>*To Date: | M D O MPP JAGGAIAH<br>dd/MM/yyyy<br>dd/MM/yyyy<br>68 Dis | IPET (050722                     |                                               |                 |    |
| Total no of Records :0   |                                          |                                                          |                                  | Search                                        | Q 🕒             | C. |
| Bill Number              | Lapsing Date                             | НОА                                                      | Beneficiary                      | Net Amount (₹)                                | Re-Process      |    |
|                          |                                          |                                                          | No data                          |                                               |                 |    |
|                          |                                          |                                                          |                                  |                                               |                 |    |
|                          |                                          |                                                          |                                  |                                               |                 |    |
|                          |                                          |                                                          |                                  |                                               |                 |    |
|                          |                                          |                                                          |                                  |                                               |                 |    |
|                          |                                          |                                                          |                                  |                                               |                 |    |
|                          |                                          |                                                          |                                  |                                               |                 |    |
|                          |                                          |                                                          |                                  |                                               |                 |    |

| Step | Action                                     |
|------|--------------------------------------------|
| (6)  | Clicking the button opens a dropdown list. |

## 1.1.8. Lapsed Failed Payment Statement - Google Chrome

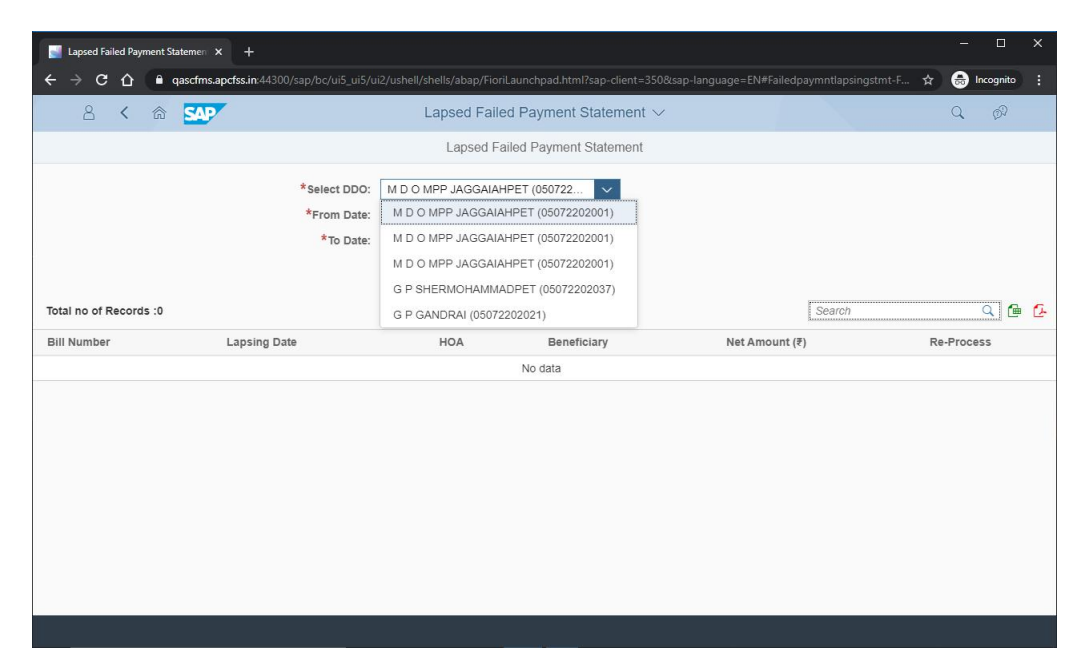

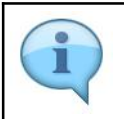

Select the required DDO code from the values in the dropdown

## 1.1.9. Lapsed Failed Payment Statement - Google Chrome

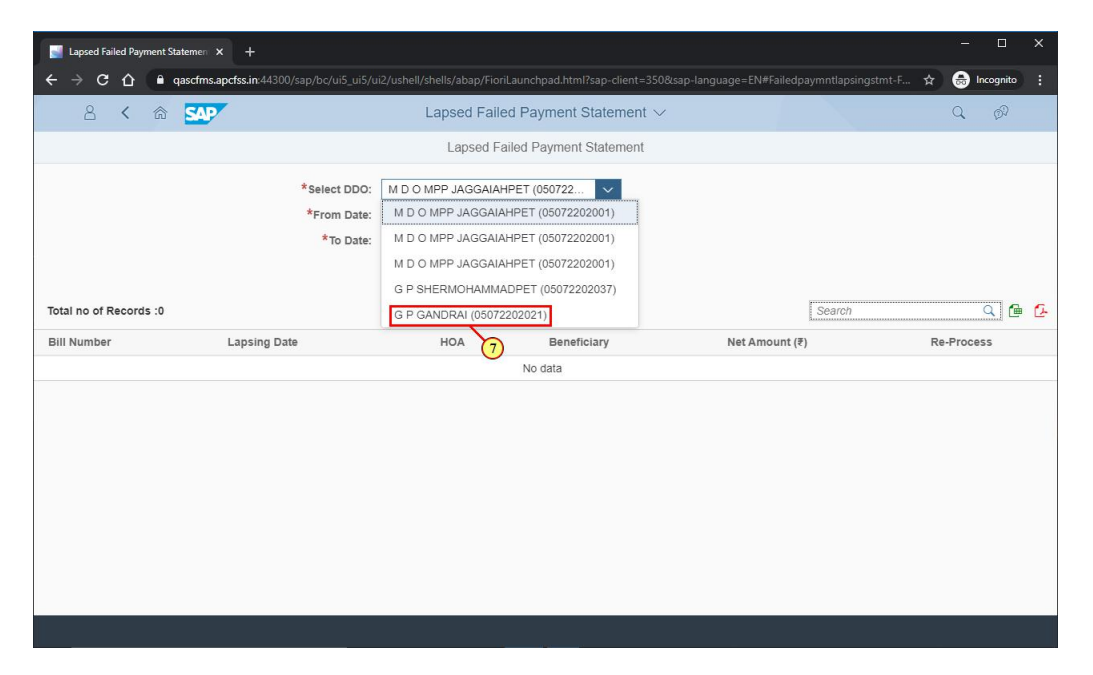

| Step | Action                                                   |
|------|----------------------------------------------------------|
| (7)  | Clicking the entry G P GANDRAI (05072202021) selects it. |

#### 1.1.10. Lapsed Failed Payment Statement - Google Chrome

| Japsed Failed Payment S | Statemen × +                             |                                                                     |                             |                          |                    |            | ı x      |
|-------------------------|------------------------------------------|---------------------------------------------------------------------|-----------------------------|--------------------------|--------------------|------------|----------|
| ← → C △ ●               | qascfms.apcfss.in:44300/sap/bc/ui5_ui5/u | 2/ushell/shells/abap/FioriLaunch                                    | pad.html?sap-client=3508s   | sap-language=EN#Failedpa | aymntlapsingstmt-F | 🕁 😁 Incog  | iito :   |
| 8 < @                   | SAP                                      | Lapsed Failed Pa                                                    | ment Statement $\checkmark$ |                          |                    | Q ¢        | 0        |
|                         |                                          | Lapsed Failed P                                                     | ayment Statement            |                          |                    |            |          |
|                         | *Select DDO:<br>*From Date:<br>*To Date: | G P GANDRAI (05072202021)<br>dd/MM/yyyy<br>dd/MM/yyyy<br>60 Display |                             |                          |                    |            |          |
| Total no of Records :0  |                                          |                                                                     |                             |                          | Search             | Q          | <b>6</b> |
| Bill Number             | Lapsing Date                             | HOA                                                                 | Beneficiary                 | Net Amount (₹)           |                    | Re-Process |          |
|                         |                                          | No                                                                  | data                        |                          |                    |            |          |
|                         |                                          |                                                                     |                             |                          |                    |            |          |
|                         |                                          |                                                                     |                             |                          |                    |            |          |
|                         |                                          |                                                                     |                             |                          |                    |            |          |
|                         |                                          |                                                                     | an a                        |                          |                    |            |          |

| Step | Action                                                 |
|------|--------------------------------------------------------|
| (8)  | Click on Calendar Icon and select the applicable date. |

## 1.1.11. Lapsed Failed Payment Statement - Google Chrome

| Lapsed Failed Payment St | tatemen × +                              |                                                                      |                        |                                      | - 🗆 ×                |
|--------------------------|------------------------------------------|----------------------------------------------------------------------|------------------------|--------------------------------------|----------------------|
| < → C ① ●                | qascfms.apcfss.in:44300/sap/bc/ui5_ui5/u | i2/ushell/shells/abap/FioriLaunchpad.                                | html?sap-client=350&sa | p-language=EN#Failedpaymntlapsingsti | mt-F 🛧 🗂 Incognito 🚦 |
| 8 < @                    | SAP                                      | Lapsed Failed Payme                                                  | ent Statement $\vee$   |                                      | Q Ø                  |
|                          |                                          | Lapsed Failed Paym                                                   | ent Statement          |                                      |                      |
|                          | *Select DDO:<br>*From Date:<br>*To Date: | G P GANDRAI (05072202021)<br>01/08/2019<br>(dd/MM/уууу<br>бд Display |                        |                                      |                      |
| Total no of Records :0   |                                          |                                                                      |                        | Search                               | <u>a</u> 🖻 🕻         |
| Bill Number              | Lapsing Date                             | HOA Be                                                               | neficiary              | Net Amount (₹)                       | Re-Process           |
|                          |                                          | No data                                                              |                        |                                      |                      |
|                          |                                          |                                                                      |                        |                                      |                      |
|                          |                                          |                                                                      |                        |                                      |                      |
|                          |                                          |                                                                      |                        |                                      |                      |
|                          |                                          |                                                                      |                        |                                      |                      |
|                          |                                          |                                                                      |                        |                                      |                      |
|                          |                                          |                                                                      |                        |                                      |                      |
|                          |                                          |                                                                      |                        |                                      |                      |
|                          |                                          |                                                                      |                        |                                      |                      |

| Step | Action                                                 |
|------|--------------------------------------------------------|
| (9)  | Click on Calendar Icon and select the applicable date. |

## 1.1.12. Lapsed Failed Payment Statement - Google Chrome

| Sector Contract Contract Contr | en × +                               |                                   |                      |                        |                          |            |              |
|----------------------------------------------------------------------------------------------------|--------------------------------------|-----------------------------------|----------------------|------------------------|--------------------------|------------|--------------|
| $\leftrightarrow$ $\rightarrow$ C $\triangle$ $\blacksquare$ gascfi                                                                                                    | ms.apcfss.in:44300/sap/bc/ui5_ui5/ui | 2/ushell/shells/abap/FioriLaunchp | ad.html?sap-client=3 | 50&sap-language=EN#Fai | iled paymntlapsingstmt-f | 🖈 😁 Inc    | ognito       |
| 8 < 🍙 🗹                                                                                                    | <b>NP</b>                            | Lapsed Failed Pay                 | ment Statement       | $\sim$                 |                          | Q          | Ø?           |
|                                                                                                    |                                      | Lapsed Failed Pa                  | iyment Statement     |                        |                          |            |              |
|                                                                                                    | *Select DDO:                         | G P GANDRAI (05072202021)         | ~                    |                        |                          |            |              |
|                                                                                                    | *From Date:                          | 01/08/2019                        |                      |                        |                          |            |              |
|                                                                                                    | *To Date:                            | 31/03/2020                        |                      |                        |                          |            |              |
|                                                                                                    |                                      | 6ට Display                        |                      |                        |                          |            |              |
| Total no of Records :0                                                                                                    |                                      | 10                                |                      |                        | Search                   | (          | <u>.</u> e ( |
| Bill Number                                                                                                    | Lapsing Date                         | HOA                               | Beneficiary          | Net Amou               | nt (₹)                   | Re-Proces: | 5            |
|                                                                                                    |                                      | No d                              | ata                  |                        |                          |            |              |
|                                                                                                    |                                      |                                   |                      |                        |                          |            |              |
|                                                                                                    |                                      |                                   |                      |                        |                          |            |              |
|                                                                                                    |                                      |                                   |                      |                        |                          |            |              |
|                                                                                                    |                                      |                                   |                      |                        |                          |            |              |
|                                                                                                    |                                      |                                   |                      |                        |                          |            |              |
|                                                                                                    |                                      |                                   |                      |                        |                          |            |              |
|                                                                                                    |                                      |                                   |                      |                        |                          |            |              |
|                                                                                                    |                                      |                                   |                      |                        |                          |            |              |
|                                                                                                    |                                      |                                   |                      |                        |                          |            |              |

| Step | Action                 |
|------|------------------------|
| (10) | Click <b>Display</b> . |

## 1.1.13. Lapsed Failed Payment Statement - Google Chrome

| Lapsed Failed Paymer  | nt Statemen 🗙 🕂         |                    |                                        |                |                  |                                  | - 0           |       |
|-----------------------|-------------------------|--------------------|----------------------------------------|----------------|------------------|----------------------------------|---------------|-------|
| < → C ∆               | aqascfms.apcfss.in:4430 | 0/sap/bc/ui5_ui5/u | i2/ushell/shells/abap/FioriLaunchpad.h | ntml?sap-clier | nt=350&sap-langu | age=EN#Failedpaymntlapsingstmt-F | 🕁 🇂 Incognito |       |
| 8 < 1                 | r sap                   |                    | Lapsed Failed Paymer                   | nt Stateme     | ent 🗸            |                                  | Q Ø           |       |
|                       |                         |                    | Lapsed Failed Payme                    | ent Stateme    | ent              |                                  |               |       |
|                       |                         | *Select DDO:       | G P GANDRAI (05072202021)              | ~              |                  |                                  |               |       |
|                       |                         | *From Date:        | 01/08/2019                             |                |                  |                                  |               |       |
|                       |                         | *To Date:          | 31/03/2020                             |                |                  |                                  |               |       |
|                       |                         |                    | 6ට Display                             |                |                  |                                  |               |       |
| Total no of Records : | 5                       |                    |                                        |                |                  | Search                           | <u> </u>      | è (2- |
| Bill Number           | Lapsing Date            |                    | НОА                                    |                | Beneficiary      | Net Amount (₹)                   | Re-Process    |       |
| 2019-1768436          | 12.12.2019              |                    | 2515001980052290293VN                  |                | 0014659310       | 5000.00                          | Re-Process    |       |
| 2019-1407145          | 12.12.2019              |                    | 2515001980052290293VN                  |                | 0014659288       | 7742.00                          | Re-Proc 11    |       |
| 2019-1768436          | 12.12.2019              |                    | 2515001980052290293VN                  |                | 0014659304       | 5000.00                          | Re-Process    |       |
| 2019-1407145          | 12.12.2019              |                    | 2515001980052290293VN                  |                | 0014659290       | 7742.00                          | Re-Process    |       |
| 2019-1407145          | 12.12.2019              |                    | 2515001980052290293VN                  |                | 0014659304       | 7742.00                          | Re-Process    |       |
|                       |                         |                    |                                        |                |                  |                                  |               |       |
|                       |                         |                    |                                        |                |                  |                                  |               |       |
|                       |                         |                    |                                        |                |                  |                                  |               |       |
|                       |                         |                    |                                        |                |                  |                                  |               |       |
|                       |                         |                    |                                        |                |                  |                                  |               |       |

| Step | Action                                                                     |
|------|----------------------------------------------------------------------------|
| (11) | Click Re-Process on the bill for which failed payment has to be processed. |

## 1.1.14. Lapsed Failed Payment Statement - Google Chrome

| Japsed Failed Payment St | tatemen × +              |                                       |                                                         |                        | - 🗆 X           |
|--------------------------|--------------------------|---------------------------------------|---------------------------------------------------------|------------------------|-----------------|
| ← → C △ ●                | qascfms.apcfss.in:44300/ | sap/bc/ui5_ui5/ui2/ushell/shells/abap | /FioriLaunchpad.html?sap-client=350&sap-language=EN#Fai | ledpaymntlapsingstmt-F | 🔄 🌧 Incognito 🚦 |
| a < a                    | SAP                      |                                       |                                                         |                        |                 |
|                          |                          | Lapse                                 | d Failed Payment Statement                              |                        |                 |
|                          |                          | F                                     | ailed Payment Lapsing                                   |                        |                 |
|                          |                          | Bill Number:                          | 2019-1768436                                            |                        |                 |
|                          |                          | Beneficiary Number:                   | 0014659310                                              |                        |                 |
|                          |                          | *Reason Code:                         | e                                                       |                        |                 |
| Total no of Records :5   |                          | *Reason Description:                  | 12 256 Characters Left                                  | Search                 | <u> </u>        |
| Bill Number              | Lapsing Date             |                                       |                                                         | mount (₹)              | Re-Process      |
| 2019-1768436             | 12.12.2019               |                                       |                                                         | 00.00                  | Re-Process      |
| 2019-1407145             | 12.12.2019               |                                       |                                                         | 742.00                 | Re-Process      |
| 2019-1768436             | 12.12.2019               |                                       |                                                         | 00.00                  | Re-Process      |
| 2019-1407145             | 12.12.2019               |                                       |                                                         | 742.00                 | Re-Process      |
| 2019-1407145             | 12.12.2019               |                                       |                                                         | 742.00                 | Re-Process      |
|                          |                          |                                       |                                                         |                        |                 |
|                          |                          |                                       | Submit Clo                                              | se                     |                 |
|                          |                          |                                       |                                                         |                        |                 |
|                          |                          |                                       |                                                         |                        |                 |

| Step | Action                      |
|------|-----------------------------|
| (12) | Click Reason Code Dropdown. |

## 1.1.15. Lapsed Failed Payment Statement - Google Chrome

| Japsed Failed Payment Stateme                                 |                             |                               |                                                            |                        |                      |              | ×             |
|---------------------------------------------------------------|-----------------------------|-------------------------------|------------------------------------------------------------|------------------------|----------------------|--------------|---------------|
| $\leftrightarrow$ $\rightarrow$ C $\triangle$ $\square$ gasef | ms.apcfss.in:44300/sap/bc/u |                               | l/shells/abap/FioriLaunchpad.html?sap-client=350&          | &sap-language=EN#Faile | dpaymntlapsingstmt-F | 🕆 😁 Incognit | » :           |
| 2 < 6 5                                                       | AP                          |                               | Lanced Failed Payment Statement V<br>Reason(1)<br>Search Q |                        |                      |              |               |
| Total no of Records :5                                        |                             | Beneficia<br>*Re<br>*Reason I | 01<br>Failed Payment Phase-II Salary Re-Process            | 256 Characters Left    | Search               |              | <b>唐</b><br>日 |
| Bill Number                                                   | Lapsing Date                |                               |                                                            |                        | mount (₹)            | Re-Process   |               |
| 2019-1768436                                                  | 12.12.2019                  |                               |                                                            |                        | 00.00                | Re-Process   |               |
| 2019-1407145                                                  | 12.12.2019                  |                               |                                                            |                        | 742.00               | Re-Process   |               |
| 2019-1768436                                                  | 12.12.2019                  |                               |                                                            |                        | 00.00                | Re-Process   |               |
| 2019-1407145                                                  | 12.12.2019                  |                               |                                                            |                        | 742.00               | Re-Process   |               |
| 2019-1407145                                                  | 12.12.2019                  |                               |                                                            |                        | 742.00               | Re-Process   |               |
|                                                               |                             |                               | Cancel                                                     | Submit Close           |                      |              |               |

| Step | Action             |
|------|--------------------|
| (13) | Click Reason Code. |

## 1.1.16. Lapsed Failed Payment Statement - Google Chrome

| Lapsed Failed Payment  | Statemen × +               |                                                                                      |                                              |
|------------------------|----------------------------|--------------------------------------------------------------------------------------|----------------------------------------------|
| < → C ↔ ●              | qascfms.apcfss.in:44300/sa | p/bc/ui5_ui5/ui2/ushell/shells/abap/FioriLaunchpad.html?sap-client=350&sap-language= | EN#Failedpaymntlapsingstmt-F 🛧 🈁 Incognito 🚦 |
| 8 < @                  | SAP                        |                                                                                      |                                              |
|                        |                            | Lapsed Failed Payment Statement                                                      |                                              |
|                        |                            | Failed Payment Lapsing                                                               |                                              |
|                        |                            | Bill Number: 2019-1768436<br>Beneficiary Number: 0014659310<br>*Reason Code: 01      |                                              |
| Total no of Records :5 |                            | *Reason Description: 256 Characters                                                  | s Left Search Q @ @                          |
| Bill Number            | Lapsing Date               |                                                                                      | mount (₹) Re-Process                         |
| 2019-1768436           | 12.12.2019                 |                                                                                      | 000.00 Re-Process                            |
| 2019-1407145           | 12.12.2019                 |                                                                                      | 742.00 Re-Process                            |
| 2019-1768436           | 12.12.2019                 |                                                                                      | 000.00 Re-Process                            |
| 2019-1407145           | 12.12.2019                 |                                                                                      | 742.00 Re-Process                            |
| 2019-1407145           | 12.12.2019                 |                                                                                      | 742.00 Re-Process                            |
|                        |                            | Submit                                                                               | Close                                        |
|                        |                            |                                                                                      |                                              |

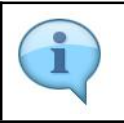

## 1.1.17. Lapsed Failed Payment Statement - Google Chrome

| Lapsed Failed Payment St | atemen × +                                  |                                         |                                    |                          |                      |                 |  |
|--------------------------|---------------------------------------------|-----------------------------------------|------------------------------------|--------------------------|----------------------|-----------------|--|
| < → C ☆ ● a              | qascfms.apcfss.in:44300                     | l/sap/bc/ui5_ui5/ui2/ushell/shells/abap | /FioriLaunchpad.html?sap-client=3  | 50&sap-language=EN#Faile | dpaymntlapsingstmt-F | 🕁 🌧 Incognito 🚦 |  |
| <u>ද</u> ස               | A C A SAP Lapsed Failed Payment Statement ~ |                                         |                                    |                          |                      |                 |  |
|                          |                                             | Lapse                                   | d Failed Payment Statement         |                          |                      |                 |  |
|                          |                                             | F                                       | ailed Payment Lapsing              |                          |                      |                 |  |
|                          |                                             | Bill Number:                            | 2019-1768436                       |                          |                      |                 |  |
|                          |                                             | Beneficiary Number:                     | 0014659310                         |                          |                      |                 |  |
|                          |                                             | *Reason Code:                           | 01                                 | 005 Oberesters La®       | -                    |                 |  |
| Total no of Records :5   |                                             | Reason Description:                     | Reprocessing of failed<br>payment. | 225 Characters Leit      | Search               |                 |  |
| Bill Number              | Lapsing Date                                |                                         |                                    |                          | mount (₹)            | Re-Process      |  |
| 2019-1768436             | 12.12.2019                                  |                                         |                                    |                          | 00.00                | Re-Process      |  |
| 2019-1407145             | 12.12.2019                                  |                                         |                                    |                          | 742.00               | Re-Process      |  |
| 2019-1768436             | 12.12.2019                                  |                                         |                                    |                          | 00.00                | Re-Process      |  |
| 2019-1407145             | 12.12.2019                                  |                                         |                                    |                          | 742.00               | Re-Process      |  |
| 2019-1407145             | 12.12.2019                                  |                                         |                                    |                          | 742.00               | Re-Process      |  |
|                          |                                             | 2                                       |                                    |                          |                      |                 |  |
|                          |                                             |                                         |                                    | Submit Close             |                      |                 |  |
|                          |                                             |                                         |                                    | 14                       |                      |                 |  |
|                          |                                             |                                         |                                    |                          |                      |                 |  |

| Step | Action        |
|------|---------------|
| (14) | Click Submit. |

## 1.1.18. Lapsed Failed Payment Statement - Google Chrome

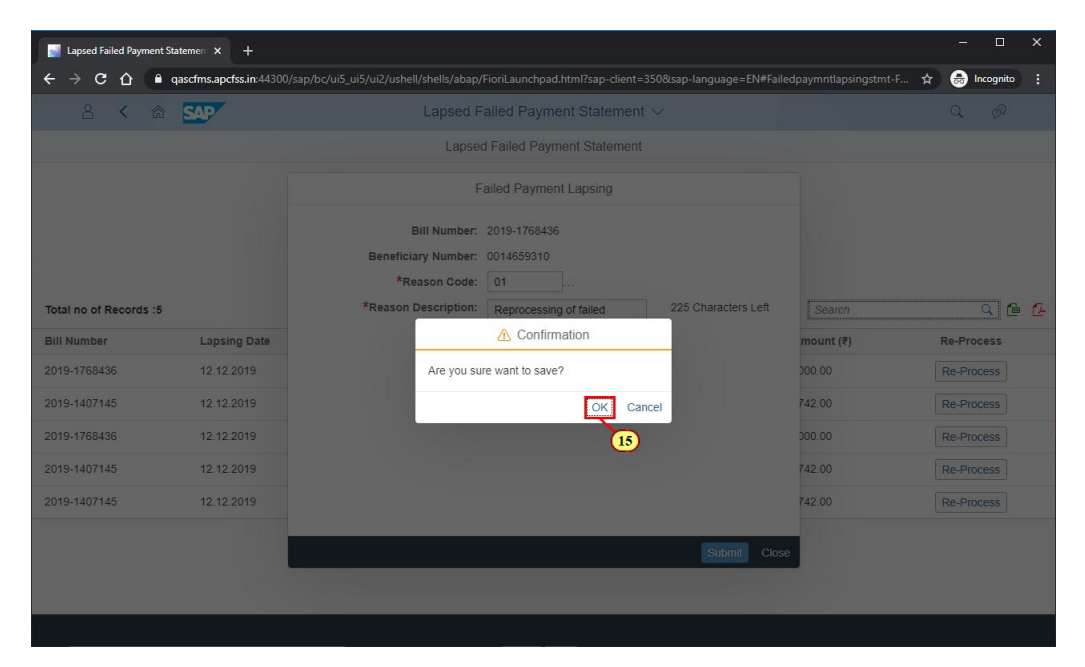

| Step | Action            |
|------|-------------------|
| (15) | Click <b>OK</b> . |

#### 1.1.19. Lapsed Failed Payment Statement - Google Chrome

| Image: Contract State       Image: Contract State       Image: Contract S | Japsed Failed Payment St | atemer × +                 |                                                                                                    | - 🗆 ×           |
|----------------------------------------------------------------------------------------------------|--------------------------|----------------------------|----------------------------------------------------------------------------------------------------|-----------------|
| Image: Control of Records :5       Lapsed Failed Payment Statement >       Image: Control of Records :5         Bill Number:       2019-1768436       Beneficiary Number:       2014553310         *Reason Code:       01        mount (*)       Re-Process         2019-1768436       12 12 2019       Bill created successhilly for 14659310 with bill no 2020-998       00 00       Re-Process         2019-1768436       12 12 2019       Bill created successhilly for 14659310 with bill no 2020-998       00 00       Re-Process         2019-1768436       12 12 2019       Image: Code       12 00       Re-Process       12 00       Re-Process         2019-1768436       12 12 2019       Image: Code       Image: Code       12 00       Re-Process       12 00       Re-Process       12 00       Re-Process       12 00       Re-Process       12 00       Re-Process       12 00       12 00       Re-Process       12 00       12 00       Re-Process       12 00       12 00       12 00       Re-Process       12 00       12 00       12 00       12 00       Re-Process       12 00       12 00       12 00       12 00       Re-Process       12 00       12 00       12 00       12 00       12 00       12 00       12 00       12 00       12 00       12 00       12                                                                                                    | ← → C ☆ ●                | qascfms.apcfss.in:44300/sa | p/bc/ui5_ui5/ui2/ushell/shells/abap/FioriLaunchpad.html?sap-client=350&sap-language=EN#Failedpaymntlapsingstmt-F      | 🛧 🌧 Incognito 🗄 |
| Lapsed Failed Payment Statement         Failed Payment Lapsing         Bill Number: 2019-1768436         Beneficiary Number: 0014659310         *Reason Coce: 01         *Reason Coce: 01         Success         Bill Number         2019-1768436         12 12 2019         2019-1768436         12 12 2019         2019-1768436         12 12 2019         2019-1768436         12 12 2019         2019-1768436         12 12 2019         2019-1768436         12 12 2019         2019-1768436         12 12 2019         2019-1768436         12 12 2019         2019-1768436         12 12 2019         2019-1768436         12 12 2019         2019-1768436         12 12 2019         2019-1768436         12 12 2019         2019-1407145         12 12 2019         2019-1407145         12 12 2019         2019-1407145         12 12 2019         2019-1407145         12 12 2019         2019-1407145         12 12 2019 <th>a &lt; a</th> <th>SAP</th> <th></th> <th></th>                                                                                                    | a < a                    | SAP                        |                                                                                                    |                 |
| Failed Payment Lapsing   Bill Number:   2019-1768436   2019-1768436   12122019   2019-1407145   12122019   2019-1407145   12122019   2019-1407145   12122019   2019-1407145   12122019   2019-1407145   12122019   2019-1407145   12122019   2019-1407145   12122019   2019-1407145   12122019   2019-1407145   12122019   2019-1407145   12122019   2019-1407145   12122019   2019-1407145   12122019   Sutter: Coord                                                                                                    |                          |                            | Lapsed Failed Payment Statement                                                                                       |                 |
| Bill Number       2019-1768436         Bill Number       Lapsing Date         Bill Number       Lapsing Date         2019-1768436       12 12 2019         2019-1768436       12 12 2019         2019-1768436       12 12 2019         2019-1768436       12 12 2019         2019-1768436       12 12 2019         2019-1768436       12 12 2019         2019-1768436       12 12 2019         2019-1768436       12 12 2019         2019-1768436       12 12 2019         2019-1768436       12 12 2019         2019-1768436       12 12 2019         2019-1768436       12 12 2019         2019-1768436       12 12 2019         2019-1407145       12 12 2019         2019-1407145       12 12 2019         2019-1407145       12 12 2019         2019-1407145       12 12 2019         2019-1407145       12 12 2019         2019-1407145       12 12 2019         2019-1407145       12 12 2019         2019-1407145       12 12 2019         2019-1407145       12 12 2019         2019-1407145       12 12 2019                                                                                                    |                          |                            | Failed Payment Lapsing                                                                                                |                 |
| Success         Success         Success <t< th=""><th></th><th></th><th>Bill Number:         2019-1768436           Beneficiary Number:         0014659310           *Reason Code:         01</th><th></th></t<>                                                                          |                          |                            | Bill Number:         2019-1768436           Beneficiary Number:         0014659310           *Reason Code:         01 |                 |
| Bill Number         Lapsing Date           2019-1768436         12 12 2019           2019-1407145         12 12 2019           2019-1407145         12 12 2019           2019-1407145         12 12 2019           2019-1407145         12 12 2019           2019-1407145         12 12 2019           2019-1407145         12 12 2019           2019-1407145         12 12 2019           2019-1407145         12 12 2019           2019-1407145         12 12 2019           2019-1407145         12 12 2019           2019-1407145         12 12 2019           Concept         742 00           Re-Process           742 00         Re-Process           742 00         Re-Process           742 00         Re-Process           742 00         Re-Process           742 00         Re-Process           742 00         Re-Process           742 00         Re-Process           742 00         Re-Process           742 00         Re-Process           742 00         Re-Process           742 00         Re-Process           742 00         Re-Process                                                                                                    | Total no of Records :5   |                            | *Reason Description: Reprocessing of failed 225 Characters Left Search                                                | <u> </u>        |
| 2019-1768436       12.12.019         2019-1407145       12.12.019         2019-1407145       12.12.019         2019-1407145       12.12.019         2019-1407145       12.12.019         2019-1407145       12.12.019         2019-1407145       12.12.019         2019-1407145       12.12.019         Construction       Re-Process         42.00       Re-Process         42.00       Re-Process         42.00       Re-Process         42.00       Re-Process                                                                                                    | Bill Number              | Lapsing Date               | Success mount (₹)                                                                                                    | Re-Process      |
| 2019-1407145       12.12.2019         2019-1407145       12.12.2019         2019-1407145       12.12.2019         2019-1407145       12.12.2019         2019-1407145       12.12.2019         Submit Close                                                                                                    | 2019-1768436             | 12.12.2019                 | Bill created succesfully for 14659310 with bill no 2020-998 000.00                                                    | Re-Process      |
| 2019-1768436       12.12.2019         2019-1407145       12.12.2019         2019-1407145       12.12.2019         Submit Close                                                                                                    | 2019-1407145             | 12.12.2019                 | OK 742.00                                                                                                    | Re-Process      |
| 2019-1407145         12.12.2019         742.00         Re-Process           2019-1407145         12.12.2019         742.00         Re-Process           Submit         Close         Close         Close                                                                                                    | 2019-1768436             | 12.12.2019                 | 00.000                                                                                                    | Re-Process      |
| 2019-1407145 12 12 2019 142 00 Re-Process Submit Close                                                                                                    | 2019-1407145             | 12.12.2019                 | 742.00                                                                                                    | Re-Process      |
| Submit Close                                                                                                    | 2019-1407145             | 12.12.2019                 | 742.00                                                                                                    | Re-Process      |
|                                                                                                    |                          |                            | Submit Close                                                                                                    |                 |

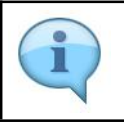

Note the newly generated bill number.

### 1.1.20. Logon - Google Chrome

| Logon                                                  |                                           |                      |                                   |     |                      |                          |
|--------------------------------------------------------|-------------------------------------------|----------------------|-----------------------------------|-----|----------------------|--------------------------|
| ← → C ① ● qa                                           | ascfms.apcfss.in:44300/sap/bc/ui5_ui5/ui2 | /ushell/shells/abap, | /FioriLaunchpad.html?sap-client=3 | 350 | \$                   | 🔒 Incognito 🚦            |
| Comprehensive<br>Financial<br>Management<br>Management |                                           |                      |                                   |     |                      | And the second           |
|                                                        |                                           | User                 | 14380325                          |     |                      |                          |
|                                                        |                                           | Password             |                                   |     |                      |                          |
|                                                        |                                           | Language             | EN - English                      | ~   |                      |                          |
|                                                        |                                           |                      |                                   |     |                      |                          |
| 6                                                      |                                           |                      | Log On                            |     |                      |                          |
| <u>A</u> REE                                           |                                           |                      | Forgot Password                   |     |                      |                          |
|                                                        | Amara                                     | wathi                |                                   |     |                      |                          |
|                                                        |                                           |                      |                                   |     |                      |                          |
|                                                        |                                           |                      |                                   |     |                      |                          |
|                                                        |                                           |                      |                                   |     |                      |                          |
| SAP                                                    |                                           |                      |                                   |     | Copyright © 2020 SAP | SE. All rights reserved. |

1

The newly generated bill will be displayed in Maker Intray. The respective maker has to login to check the bill.

## 1.1.21. Home - Google Chrome

| Home X                                  |                                |                                 |                                         |                             | - 0           |
|-----------------------------------------|--------------------------------|---------------------------------|-----------------------------------------|-----------------------------|---------------|
| → C 🏠 🔒 qascfms.a                       | pcfss.in:44300/sap/bc/ui5_ui5, | /ui2/ushell/shells/abap/FioriLa | aunchpad.html?sap-client=350            | 8sap-language=EN#Shell-home | ☆ 👼 Incognito |
| 8 <b>SAP</b>                            |                                |                                 | Home $\vee$                             |                             | Q Ø           |
| Common Tasks E                          | Budget My Tasks                | Expenditure Biome               | tric/IRIS Device Config                 | uration CFMS Hiring Event   |               |
| My Inbox<br>Budget                      | My Outbox<br>Budget            | Head of Account<br>Display      | Budget Estimates<br>View/Publish Budget |                             |               |
| ⊻ 0                                     | +° 0                           | đ                               |                                         |                             |               |
| Budget                                  |                                |                                 |                                         |                             |               |
| Budget Estimates<br>View/Publish Budget | My Outbox<br>Budget            | My Inbox<br>Budget              | Head of Account<br>Display              |                             |               |
| 3                                       | <i>≁</i> ° 0                   | ⊡ 0                             | đ                                       |                             |               |
| My Tasks                                |                                |                                 |                                         |                             |               |
|                                         |                                |                                 |                                         |                             |               |
|                                         |                                |                                 |                                         |                             |               |

| Step | Action             |
|------|--------------------|
| (16) | Click Expenditure. |

## 1.1.22. Home - Google Chrome

| Ho  | ome >                                      |                                              |                                                  |                              |                                                  |                        |             |   |
|-----|--------------------------------------------|----------------------------------------------|--------------------------------------------------|------------------------------|--------------------------------------------------|------------------------|-------------|---|
| ← → | C 🟠 🔒 qascfms.a                            | pcfss.in:44300/sap/bc/ui5_ui5                | /ui2/ushell/shells/abap/FioriL                   | aunchpad.html?sap-client=350 | )&sap-language=EN#Shell-ho                       | ome 🕁                  | 🔒 Incognito | : |
|     | 8 549                                      |                                              |                                                  | Home $\checkmark$            |                                                  |                        | Q Ø         |   |
|     | Common Tasks E                             | Budget My Tasks                              | Expenditure Biome                                | etric/IRIS Device Config     | uration CFMS Hirin                               | g Event                |             |   |
|     | Bill Life Cycle<br>Management(BLM)<br>CFMS | Workflow Config -<br>Bill Submit             | AS - TS &<br>Agreement<br>CFMS                   | DDO Finder                   | Beneficiary Create<br>Request<br>CFMS            | Failed Payment         |             |   |
|     | É                                          |                                              | (D)                                              | Ē                            | Ę                                                | ٤                      |             |   |
|     | Beneficiary 17th<br>CFMS                   | Create Multiple<br>Beneficiary<br>Requests   | Download Multiple<br>Beneficiary Request<br>CFMS | Government<br>Deductions     | PD Account<br>Statement<br>CFMS                  | Workflow Role<br>Admin |             |   |
|     | E                                          | Ē                                            | Ł                                                |                              | ×\$                                              | 22                     |             |   |
|     | Beneficiary GSTIN<br>Master Data Update    | Office Sanction<br>Workflow<br>Configuration | Inventory Item<br>Creation                       |                              | Contingent<br>Expenditure<br>Sanction Management |                        |             |   |
|     |                                            | .lı.<br>\$\$                                 |                                                  | () Cannot load tile          | Ĩ                                                | ① Cannot load tile     |             |   |

| Step | Action                                       |
|------|----------------------------------------------|
| (17) | Click Bill Life Cycle Management(BLM) CFMS . |

## 1.1.23. Bill Lifecycle Management (BLM) - Google Chrome

|   | Bill Lifecyc | ele Management (BLM) X -        | +                                              |               |                            |                             |            | -        |           | ×       |
|---|--------------|---------------------------------|------------------------------------------------|---------------|----------------------------|-----------------------------|------------|----------|-----------|---------|
| ÷ | → C          |                                 | in:44300/sap/bc/ui5_ui5/ui2/ushell/shells/abap | /FioriLaunchp | ad.html?sap-client=350&sap | -language=EN#CFN            | IS-FLM     | \$       | Incognito | 1       |
|   | 8            | < 🏠 💁                           | Bill Lifed                                     | cycle Mana    | agement (BLM) $\vee$       |                             |            | Q        | 67        |         |
|   |              |                                 |                                                | Workd         | center                     |                             |            |          |           | $\odot$ |
|   |              | Payroll Lapsed Bill<br>2020-391 | 2515001980052290293VN                          | Maker         | KOPPAKA.SRINI<br>VASA RAO  | Manual Lapsed<br>Bill Cases | 16-05-2020 | 16:40:04 | >         |         |
| - |              | Payroll Lapsed Bill<br>2020-462 | 2515001980052290293VN                          | Maker         | KOPPAKA.SRINI<br>VASA RAO  | Manual Lapsed<br>Bill Cases | 19-05-2020 | 12:00:17 | >         |         |
|   |              | Payroll Lapsed Bill<br>2020-883 | 2515001980052290293VN                          | Maker         | KOPPAKA.SRINI<br>VASA RAO  | Manual Lapsed<br>Bill Cases | 19-05-2020 | 12:05:40 | >         |         |
|   |              | Payroll Lapsed Bill<br>2020-778 | 2515001980052290293VN                          | Maker         | KOPPAKA.SRINI<br>VASA RAO  | Manual Lapsed<br>Bill Cases | 26-05-2020 | 15:28:42 | >         |         |
|   |              | Payroll Lapsed Bill             | 2515001980052290293VN                          | Maker         | KOPPAKA.SRINI<br>VASA RAO  | Manual Lapsed<br>Bill Cases | 28-05-2020 | 12:55:17 | >         |         |
|   | $\bowtie$    | Payroll Lapsed Bill<br>2020-502 | 2515001980052290293VN                          | Maker         | KOPPAKA.SRINI<br>VASA RAO  | Manual Lapsed<br>Bill Cases | 28-05-2020 | 12:57:28 | >         |         |
|   |              |                                 |                                                |               |                            |                             |            |          |           |         |
|   |              |                                 |                                                |               |                            |                             |            |          | 76        |         |
| đ | Create Bil   | Q Search Bills                  |                                                |               |                            |                             |            |          | C Refr    | esh     |

| Step | Action                   |
|------|--------------------------|
| (18) | Click the required bill. |

## 1.1.24. Bill Lifecycle Management (BLM) - Google Chrome

|                                                                                | cfms.apcfss.in:4430                          | 0/sap/bc/ui5_ui5/u | ui2/ushell/shells/al | bap/FioriLaunch | npad.html?sap-client=350 | )&sap-langu                      | age=EN#CFMS-FLM   | &/subscreen/00 | · ☆ ( | 🔒 Incognito | 0 |
|--------------------------------------------------------------------------------|----------------------------------------------|--------------------|----------------------|-----------------|--------------------------|----------------------------------|-------------------|----------------|-------|-------------|---|
| 8 < @                                                                          | SAP                                          |                    | Bill Li              | ifecycle Mar    | nagement (BLM) $\vee$    |                                  |                   |                |       | 2 @         |   |
|                                                                                |                                              |                    |                      | De              | etails                   |                                  |                   |                |       |             |   |
| 2020-998<br>Manual Lapsed Bill Cas                                             | ies                                          |                    |                      |                 |                          |                                  |                   |                |       | Maker       |   |
|                                                                                |                                              |                    |                      |                 |                          |                                  |                   |                |       |             |   |
| Basic Information Per                                                          | rsons Processed                              | Persons Exclude    | ed Checklist         | Workflow        | Notes & Documents        | Errors                           | Attribute History |                |       |             |   |
| Basic Information Per Overview BillNote/Descript                               | rsons Processed                              | Persons Exclud     | ed Checklist         | Workflow        | Notes & Documents        | Errors                           | Attribute History |                |       |             |   |
| Sasic Information Pe     Overview     BillNote/Descript     Overview           | rsons Processed                              | Persons Exclud     | ed Checklist         | Workflow        | Notes & Documents        | Errors                           | Attribute History |                |       |             |   |
| Basic Information Pe Overview BillNote/Descrip Overview *DD0 Code:             | tion                                         | Persons Exclud     | ed Checklist         | Workflow        | Notes & Documents        | Errors                           | Attribute History |                |       |             |   |
| Basic Information Pe  Overview BillNote/Descrip Overview *DD0 Code: *District: | rsons Processed<br>tion<br>05072202021<br>05 | Persons Exclud     | ed Checklist         | Workflow        | Notes & Documents        | Errors<br>14404048<br>28.05.2020 | Attribute History |                |       |             |   |

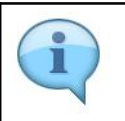

The maker should proceed as per the regular process to submit the bill.